## HOW DO I SET UP MY PARENT POWERSCHOOL ACCOUNT?

STEP 1: Go to https://powerschool.nazarethasd.org/public/home.html. This website is SAME website your child will go to to access their PowerSchool account. Click on the Create Account tab.

| P P    | PowerSchool                                                                                                    |
|--------|----------------------------------------------------------------------------------------------------|
| Stu    | dent and Parent Sign J                                                                                                    |
| Sign   | In Create Account                                                                                                    |
| User   | name                                                                                                    |
| Pass   | sword                                                                                                    |
|        | Forgot Username or Password?                                                                                                    |
|        | Sign In                                                                                                    |
| The F  | Parent Portal will be opening for the 2018-2019 school year on Tuesday, August 14th at                                                                                         |
| stude  | and point accounts easier, we have enabled username and password synchronization                                                                                               |
| your J | Active Directory accounts. This means you will now log in to PowerScripdi Using the<br>name and password you use to log in to (almost) everything else i.e. Google, Schoology, |

## STEP 2: Click on Create Account button.

| Student and Parent Sign In                                                                                                    |
|----------------------------------------------------------------------------------------------------|
| Sign In Create Account Create an Account                                                                                                    |
| Create a parent account that allows you to view all of your students with one account. You can<br>also manage your account preferences. Learn more.                                                                                                    |
| The Parent Portal will be opening for the 2018-2019 school year on Tuesday, August 14th at 10:00AMI Attention students! In order to make the process of accessing your PowerSchool student portal accounts easier, we have enabled useramera and password synchronization your Active Directory accounts. This means you will now log in to PowerSchool using the username and password your counts. This means you will now log in to PowerSchool using the username and password your counts. This means you will now log in to PowerSchool using the username and password you use to log in to (almost) everything else i.e. Google, Schoology, district computers. We apologize for the inconvenience. |

STEP 3: Fill out your information creating a Username and Password for your Parent PowerSchool account. Scroll down.

| PowerSchool            |                                |  | PowerSchool           |                                |
|------------------------|--------------------------------|--|-----------------------|--------------------------------|
| Create Parent Account  | eate Parent Account            |  | Create Parent A       | ccount                         |
| Parent Account Details |                                |  | Parent Account Detail | s                              |
| First Name             |                                |  | First Name            | Shawn-Kimberly                 |
| Last Name              |                                |  | Last Name             | Kocher                         |
| Email                  |                                |  | Email                 | skkocher@gmail.com             |
| Desired Username       |                                |  | Desired Username      | skkocher                       |
| Password               |                                |  | Password              | Better                         |
| Re-enter Password      |                                |  | Re-enter Password     |                                |
| Password must:         | •Be at least 6 characters long |  | Password must:        | *Be at least 6 characters long |

STEP 4: Type your child's first name in the Student Name box; then type the PowerSchool Access ID and Access Password. Select your relationship to the student in the dropdown menu. If you have more than one child and have their PowerSchool Access ID and Access Password, you can add them on this page. Scroll down.

| Desired Username                                                   | skkocher                                         |  |
|--------------------------------------------------------------------|--------------------------------------------------|--|
| Password                                                           | Better                                           |  |
| Re-enter Password                                                  |                                                  |  |
| Password must:                                                     | •Be at least 6 characters long                   |  |
| Link Students to Account                                           |                                                  |  |
| Enter the Access ID, Access Password, and I<br>your Parent Account | Relationship for each student you wish to add to |  |
| Student Name                                                       | Brody                                            |  |
| Access ID                                                          | Brody123                                         |  |
| Access Password                                                    |                                                  |  |
| Relationship                                                       | Mother \$                                        |  |
| 2                                                                  |                                                  |  |
| Student Name                                                       |                                                  |  |

STEP 5: When you scroll all the way to the bottom, click the Enter button.

| 6                                                                                 |                                                                                                    |       |  |
|-----------------------------------------------------------------------------------|----------------------------------------------------------------------------------------------------|-------|--|
| Student Name                                                                      |                                                                                                    |       |  |
| Access ID                                                                         |                                                                                                    |       |  |
| Access Password                                                                   |                                                                                                    |       |  |
| Relationship                                                                      | Choose                                                                                                    | \$    |  |
| 7                                                                                 |                                                                                                    |       |  |
| Student Name                                                                      |                                                                                                    |       |  |
| Access ID                                                                         |                                                                                                    |       |  |
| Access Password                                                                   |                                                                                                    |       |  |
| Relationship                                                                      | Choose                                                                                                    | \$    |  |
|                                                                                   |                                                                                                    | Enter |  |
|                                                                                   |                                                                                                    |       |  |
| Copyright © 2005-2016 PowerSchool Gr<br>All trademarks are either owned or licent | oup LLC and/or its affiliate(s). All rights reserved.<br>sed by PowerSchool Group LLC and/or its affiliates. |       |  |
| PowerSchool.com                                                                   |                                                                                                    |       |  |

STEP 6: Takes you right back to the PowerSchool Log-in Screen. Type in your username and password and click Sign In to check out your Parent PowerSchool account.

| Por                           | verSchool                                                                                                    |                                                                                                    |
|-------------------------------|----------------------------------------------------------------------------------------------------|----------------------------------------------------------------------------------------------------|
| Stud                          | ent and Parent Sign                                                                                                    | In                                                                                                    |
| Sign In                       | Create Account                                                                                                    |                                                                                                    |
| Congratu<br>to start us       | ations! Your new Parent Account has t<br>ing your new account.                                                               | been created. Enter your Username and Password                                                                                       |
| Userna                        | me                                                                                                    | skkocher                                                                                                    |
| Passwo                        | rd                                                                                                    |                                                                                                    |
|                               | Forgot Userna                                                                                                    | me or Password?                                                                                                    |
|                               |                                                                                                    | Sign In                                                                                                    |
| The Par<br>10:00A/<br>student | ent Portal will be opening for the 2018<br>/! Attention students! In order to make<br>portal accounts easier, we have enable | 2019 school year on Tuesday, August 14th at<br>the process of accessing your PowerSchool<br>ad username and password synchronization |